# Consultar Imóvel - Aba Pagamentos do Imóvel

Esta aba faz parte da funcionalidade **Consultar Imóvel** e apresenta os pagamentos realizados para um imóvel, conforme a tela abaixo:

## Observação

|                                             |                                                          |                                   | 😮 Gsan -> Ater                 | ndimento ao Publico     | -> Consultar    |
|---------------------------------------------|----------------------------------------------------------|-----------------------------------|--------------------------------|-------------------------|-----------------|
| Dados<br>Cadastrais Adiciona                | Análise<br>Ligação<br>Consumo Faturamente                | Débitos Paga<br>Imóvel Im         | mento Devoluçõe<br>ovel Imóvel | • Documento<br>Cobrança | cel. RAM        |
|                                             |                                                          | Dados do Im                       | óvol                           |                         |                 |
| <b></b>                                     |                                                          | Dauos uo ini                      | over                           |                         |                 |
| máuslit                                     | 8000018                                                  | R 606.001.0                       | 10.0010.000                    |                         |                 |
| movel.                                      |                                                          |                                   |                                |                         |                 |
| Situação de Água:                           | FACTIVEL                                                 | Situ                              | lação de                       | FACTIVEL                |                 |
|                                             |                                                          | ES                                | joto:                          |                         |                 |
|                                             | Day                                                      | namentos das Cu                   | ontae                          |                         |                 |
| Mês/Ano                                     | Γų                                                       | Jamentos das et                   | /iitdə                         | Situac                  | ão              |
| Conta Valor da C                            | Conta Valor do Pag.                                      | Data do Pag. A                    | Arrecadador                    | Anterior                | Atual           |
|                                             |                                                          |                                   |                                |                         |                 |
|                                             | Pagament                                                 | os das Guias de                   | Pagamento                      |                         |                 |
|                                             | Valor da<br>Guia de Valor d                              | lo Data do                        | Arrecadador                    | Situação                |                 |
| Cliente Tipo do                             |                                                          | Pag.                              |                                | Anterior                | Atual           |
| Cliente Tipo do<br>Débito                   | Pagto. Pag.                                              |                                   |                                |                         |                 |
| Cliente Tipo do<br>Débito                   | Pagto. Pag.                                              |                                   |                                |                         |                 |
| Cliente Tipo do<br>Débito                   | Pagto. Pagame                                            | ntos dos Débito:                  | s a Cobrar                     |                         |                 |
| Cliente Tipo do<br>Débito<br>Tipo do Débito | Pagto. Pagame<br>Valor a Ser<br>Cobrado Valor de         | ntos dos Débito<br>o Pag. Data do | s a Cobrar<br>Pag. Arrecad     | lador Si                | tuação<br>Atual |
| Cliente Tipo do<br>Débito                   | Pagto. Pag.<br>Pagame<br>Valor a Ser<br>Cobrado Valor do | ntos dos Débito<br>o Pag. Data do | s a Cobrar<br>Pag. Arrecad     | lador Si<br>Anterior    | tuação<br>Atual |
| Cliente Tipo do<br>Débito                   | Pagto. Pag.<br>Pagame<br>Valor a Ser<br>Cobrado Valor de | ntos dos Débito<br>o Pag. Data do | s a Cobrar<br>Pag. Arrecad     | ador Si<br>Anterior     | tuação<br>Atual |
| Cliente Tipo do<br>Débito                   | Pagto. Pagame<br>Valor a Ser<br>Cobrado Valor do         | ntos dos Débito<br>o Pag. Data do | s a Cobrar<br>Pag. Arrecad     | lador Si<br>Anterior    | tuação<br>Atual |

Cada aba contém as informações relacionadas a um determinado assunto específico:

- Dados cadastrais
- Dados adicionais
- Análise Ligação Consumo
- Histórico do faturamento
- Débitos do imóvel
- Pagamento Imóvel
- Devoluções Imóvel
- Documento Cobrança
- Parcelamentos efetuados
- Registros de Atendimentos (RA/OS)

Clique no link de uma aba, para ver o detalhamento das informações disponíveis na aba. Observe que

no final da página acima existe a imagem de uma impressora 🤎. Ao clicar sobre ela, o sistema gera o relatório de **Pagamentos Efetuados do Imóvel**, com as seguintes informações:

- Matrícula e Inscrição;
- Data do Pagamento;
- Mês/Ano de Referência do Pagamento;
- Tipo do Débito;
- Valor do Documento;
- Valor Pago;
- Situação Anterior;
- Situação Atual;
- Tipo do documento.

Por solicitação da **Caern**, foi incluído o Nome do Cliente Usuário, no relatório Pagamentos Efetuados.

O sistema permite que você escolha o formato que deseja obter o relatório, entre as opções listadas abaixo:

- PDF;
- RTF;
- XLS;
- HTML.

**Observação**: A caixa de diálogo para seleção do formato será apresentada no início da tela.

Portanto, utilize o elevador da página para posicioná-la no início, de forma que você possa selecionar o formato do relatório.

|             |          | Pagamentos Efetuados<br>Matricula: 1981730 Inscrição: 145.011.250.0163.000<br>Cliente Venário: SIBASTIAO FRANCISCO DA COSTA |            |              |               |              |                 |              | PAG 1 /3<br>26/06/2014<br>09:57:34 |          |                |
|-------------|----------|----------------------------------------------------------------------------------------------------|------------|--------------|---------------|--------------|-----------------|--------------|------------------------------------|----------|----------------|
|             |          |                                                                                                    |            |              |               |              |                 |              | s                                  | i tuação |                |
| Dt. Pagto.  | Hēs/Anno | Tipo do Dēbito                                                                                                    | Valor Āgua | Valor Esgoto | Valor Crēdito | Valor Débito | Valor Documento | Valor Pagto. | Anteri                             | or Atual | Tipo Documento |
| 02/05/2007  | 05/2007  |                                                                                                    | 0,00       | 0,00         | 0,00          | 0,00         | 0,00            | 17,55        |                                    | CLASS.   | CONTRA.        |
| 21/05/2007  | 05/2007  |                                                                                                    | 0,00       | 0,00         | 0,00          | 0,00         | 0,00            | 17,55        |                                    | CLASS.   | CONTR.         |
| 19/07/2007  | 07/2007  |                                                                                                    | 0,00       | 0,00         | 0,00          | 0,00         | 0,00            | 12,45        |                                    | cases.   | CONTR.         |
| 15/02/2007  | 02/2007  |                                                                                                    | 0,00       | 0,00         | 0,00          | 0,00         | 0,00            | 10,20        |                                    | CLASS.   | CONTR.         |
| 12/09/2007  | 09/2007  |                                                                                                    | 0,00       | 0,00         | 0,00          | 0,00         | 0,00            | 12, 10       |                                    | cases.   | CONTR.         |
| 19/ 10/2007 | 10/2007  |                                                                                                    | 0,00       | 0,00         | 0,00          | 0,00         | 0,00            | 12, 10       |                                    | mass.    | CONTR.         |
| 12/11/2007  | 11/2007  |                                                                                                    | 0,00       | 0,00         | 0,00          | 0,00         | 0,00            | 12, 10       |                                    | CLASS.   | CONTR.         |
| 14/ 12/2007 | 12/2007  |                                                                                                    | 0,00       | 0,00         | 0,00          | 0,00         | 0,00            | 12, 10       |                                    | cuase.   | CONTR.         |
| 11/01/2002  | 01/2002  |                                                                                                    | 0,00       | 0,00         | 0,00          | 0,00         | 0,00            | 12, 10       |                                    | cuase.   | CONTR.         |
| 12/02/2002  | 02/2002  |                                                                                                    | 0,00       | 0,00         | 0,00          | 0,00         | 0,00            | 12, 10       |                                    | CLASS.   | CONTR.         |
| 12/02/2002  | 02/2002  |                                                                                                    | 0,00       | 0,00         | 0,00          | 0,00         | 0,00            | 12,91        |                                    | CLASS.   | CONTR.         |
| 11/04/2002  | 04/2002  |                                                                                                    | 0,00       | 0,00         | 0,00          | 0,00         | 0,00            | 12,91        |                                    | CLASS.   | CONTR.         |
| 26/05/2002  | 05/2002  |                                                                                                    | 0,00       | 0,00         | 0,00          | 0,00         | 0,00            | 10,91        |                                    | caase.   | CONTR.         |
| 25/05/2002  | 05/2002  |                                                                                                    | 0,00       | 0,00         | 0,00          | 0,00         | 0,00            | 19,22        |                                    | cases.   | CONTR.         |
| 22/07/2002  | 07/2002  |                                                                                                    | 0,00       | 0,00         | 0,00          | 0,00         | 0,00            | 12,91        |                                    | CLASS.   | CONTR.         |
| 21/02/2002  | 02/2002  |                                                                                                    | 0,00       | 0,00         | 0,00          | 0,00         | 0,00            | 19,22        |                                    | CLASS.   | CONTR.         |
| 15/09/2002  | 09/2002  |                                                                                                    | 0,00       | 0,00         | 0,00          | 0,00         | 0,00            | 19,22        |                                    | cuase.   | CONTR.         |
| 24/10/2002  | 10/2002  |                                                                                                    | 0,00       | 0,00         | 0,00          | 0,00         | 0,00            | 19,22        |                                    | CLASS.   | CONTR.         |
| 12/11/2002  | 11/2002  |                                                                                                    | 0,00       | 0,00         | 0,00          | 0,00         | 0,00            | 10,91        |                                    | cases.   | CONTR.         |
| 11/12/2002  | 12/2002  |                                                                                                    | 0,00       | 0,00         | 0,00          | 0,00         | 0,00            | 12,91        |                                    | cases.   | CONTR.         |
| 15/01/2009  | 01/2009  |                                                                                                    | 12,91      | 0,00         | 0,00          | 0,00         | 12,91           | 12,91        |                                    | CLASS.   | CONTR.         |
| 12/02/2009  | 02/2009  |                                                                                                    | 12,91      | 0,00         | 0,00          | 0,00         | 10,91           | 10,91        |                                    | CLASS.   | CONTR.         |
| 17/02/2009  | 02/2009  |                                                                                                    | 12,91      | 0,00         | 0,00          | 0,00         | 12,91           | 12,91        |                                    | CLASS.   | CONTR.         |
| 20/04/2009  | 04/2009  |                                                                                                    | 12,91      | 0,00         | 0,00          | 0,00         | 10,91           | 12,91        |                                    | cases.   | CONTR.         |
| 15/05/2009  | 05/2009  |                                                                                                    | 12,91      | 0,00         | 0,00          | 0,00         | 12,91           | 12,91        |                                    | CLASS.   | CONTR.         |
| 17/07/2009  | 05/2009  |                                                                                                    | 12,91      | 0,00         | 0,00          | 0,27         | 19,22           | 19,22        |                                    | CLASS.   | CONTR.         |
| 17/07/2009  | 07/2009  |                                                                                                    | 12,91      | 0,00         | 0,00          | 0,00         | 12,91           | 12,91        |                                    | CLASS.   | CONTR.         |
| 12/02/2009  | 02/2009  |                                                                                                    | 12,91      | 0,00         | 0,00          | 0,00         | 12,91           | 12,91        |                                    | cuase.   | CONTR.         |
| 12/09/2009  | 09/2009  |                                                                                                    | 21,52      | 0,00         | 0,00          | 0,64         | 22,22           | 22,22        |                                    | CLASS.   | CONTR.         |
| 22/10/2009  | 10/2009  |                                                                                                    | 21,52      | 0,00         | 0,00          | 0,00         | 21,52           | 21,50        |                                    | CLASE .  | CONTR.         |
| 24/11/2009  | 11/2009  |                                                                                                    | 21,54      | 0,00         | 0,00          | 0,00         | 21,52           | 21,54        |                                    | CLASE.   | CONTR.         |
| 12/01/2010  | 12/2009  |                                                                                                    | 21,52      | 0,00         | 0,00          | 0,42         | 22,01           | 22,01        |                                    | CLASS.   | CONTRA         |
| 12/01/2010  | 01/2010  |                                                                                                    | 21,52      | 0,00         | 0,00          | 0,42         | 22,01           | 22,01        |                                    | CLASSE.  | CONTR          |
| 12/02/2010  | 02/2010  |                                                                                                    | 21,52      | 0,00         | 0,00          | 0,00         | 21,50           | 21,52        |                                    | CLASS.   | CONTR.         |
| 15/04/2010  | 02/2020  |                                                                                                    | 21,52      | 0,00         | 0,00          | ං, ස         | 22,22           | 22,22        |                                    | CLASS.   | CONTR.         |
| 02/05/2030  | 04/2010  |                                                                                                    | 21,52      | 0,00         | 0,00          | 0,00         | 21,52           | 21,54        |                                    | CLASE .  | CONTR.         |
| 02/05/2030  | 05/2010  |                                                                                                    | 21,54      | 0,00         | 0,00          | ං, ස         | 22,22           | 22,22        |                                    | CLASS.   | CONTRA         |
| 12/07/2010  | 05/2010  |                                                                                                    | 21,52      | 7,55         | 0,00          | 0,00         | 29, 12          | 29, 12       |                                    | cases.   | CONTRA         |
| 12/02/2010  | 07/2010  |                                                                                                    | 21,54      | 7,55         | 0,00          | 1,25         | 20,92           | 20,92        |                                    | CLASS.   | CONTRA         |
| 19/02/2010  | 02/2010  |                                                                                                    | 21,54      | 7,55         | 0,00          | 0,27         | 20,00           | 20,00        |                                    | CLASS.   | CONTR.         |
| 11/10/2010  | 09/2010  |                                                                                                    | 22,72      | 7,98         | 0,00          | 0,90         | 21,57           | 21,57        |                                    | CLASS.   | CONTR.         |

Na página final do relatório é apresentado um quadro com o resumo dos pagamentos realizados.

|                                          |                       | Pagamentos Efetuados<br>Matricula: 4991730 Inscrição: 145.011.250.0169.000<br>Cliente Venário: Stastiao Francisco da costa |               |              |               |              |                 |              |          | PAG 3/3<br>26/06/2014<br>09:57:34 |                   |  |
|------------------------------------------|-----------------------|----------------------------------------------------------------------------------------------------|---------------|--------------|---------------|--------------|-----------------|--------------|----------|-----------------------------------|-------------------|--|
|                                          |                       |                                                                                                    |               |              |               |              |                 | si           | tuação   |                                   |                   |  |
| Dt. Pagto.                               | tiēs/Anno             | Tipo do DeDito                                                                                                    | Valor Ägua    | Valor Isgoto | Valor Crédito | Valor Débito | Valor Documento | Valor Pagto. | Anterio  | Anterior Atual Tipo Bor           |                   |  |
| 05/09/2012                               |                       | XCREECTHOS DOS                                                                                                    | 0,00          | 0,00         | 0,00          | 0,00         | 4,54            | 4,54         |          | CL362.                            | COLOR DE EXCHEMID |  |
| Total de Pagamentos de Contas:           |                       |                                                                                                    |               |              | Qtd. Doctos.  |              |                 | Valo         | or<br>A  |                                   |                   |  |
|                                          |                       | Pagto, CI:<br>Pagto, Du                                                                                                    |               |              |               | 81           |                 |              | 2.181,32 |                                   |                   |  |
|                                          |                       | Docto. Ind                                                                                                    | eni stente    |              | 1             |              |                 |              | 0.00     |                                   |                   |  |
|                                          |                       | Baixar VI:                                                                                                    | r. Excedente  |              | 0             |              |                 |              | 0,1      | 00                                |                   |  |
|                                          |                       | Valor Mão                                                                                                    | Confere       |              | 0             |              |                 |              | 0,1      | 00                                |                   |  |
| Dupl./Exc. Devolvido                     |                       |                                                                                                    | 0             |              |               |              |                 | 0,0          | 00       |                                   |                   |  |
|                                          | Total -               | de Pagamentos de Guias                                                                                                    | de Pagamento: | Qtd. Doctos. |               |              |                 |              | Valo     | or                                |                   |  |
| Pagto. Classificado                      |                       |                                                                                                    | 1             |              |               |              | 4,!             | 54           |          |                                   |                   |  |
| Pagto. Dupl./Excesso                     |                       |                                                                                                    |               | 0            |               |              |                 | 0,0          | 00       |                                   |                   |  |
| Bocto. Inexi stente                      |                       |                                                                                                    |               | 0            |               |              |                 | 0,0          | 00       |                                   |                   |  |
|                                          | Baiwar Vlr. Excedente |                                                                                                    |               |              | 0             |              |                 |              | 0,0      | 00                                |                   |  |
| Valor Mão Confere                        |                       |                                                                                                    |               | 0            |               |              |                 |              | 00       |                                   |                   |  |
| Dupl./Exc. Devolvido                     |                       |                                                                                                    |               | 0            |               |              |                 |              | 00       |                                   |                   |  |
| Total de Pagamentos de Débitos a Cobrar: |                       |                                                                                                    |               | Qtd. Doctos. |               |              |                 | Valo         | Dr       |                                   |                   |  |
| Pagto. Classificado                      |                       |                                                                                                    |               | 0            |               |              |                 | 0,1          | 00       |                                   |                   |  |
| Pagto. Dupl./Excesso                     |                       |                                                                                                    |               | 0            |               |              |                 | 0,1          |          |                                   |                   |  |
| Bocto. Inexistente                       |                       |                                                                                                    |               | 0            |               |              |                 | 0,1          | 00       |                                   |                   |  |
| Faixar VIT. Excedence                    |                       |                                                                                                    |               | ů            |               |              |                 | 0,1          | 00<br>00 |                                   |                   |  |
|                                          |                       | Dupl /Fee                                                                                                    | Berelvide     |              |               | °<br>0       |                 |              | 0.1      | 00                                |                   |  |
| Total de Pagamentos:                     |                       |                                                                                                    | Otd. Doctos.  |              |               |              |                 | Valo         | or       |                                   |                   |  |
| Pagto. Classificado                      |                       |                                                                                                    |               |              |               |              |                 | 2.185.       | 86       |                                   |                   |  |
|                                          |                       | -<br>Pagto. Duj                                                                                                    | pl./Excesso   |              |               | 1            |                 |              | 34,      | 07                                |                   |  |
|                                          |                       | Docto. Ind                                                                                                    | exi stente    |              |               | 0            |                 |              | 0,1      | 00                                |                   |  |
|                                          |                       | Baizar Viz                                                                                                    | r. Excedente  |              |               | 0            |                 |              | 0,0      | 00                                |                   |  |
|                                          |                       | Valor Mão                                                                                                    | Confere       |              | 0             |              |                 |              | 0,0      | 00                                |                   |  |
|                                          |                       | Dupl./Exe                                                                                                    | . Devolvido   |              |               | 0            |                 |              | 0,0      | 00                                |                   |  |

Algumas informações são apresentadas com um *link* que, ao ser acionado, irá apresentar uma nova tela com um detalhamento maior da informação.

- Pagamentos das Contas:
  - O campo Mês/Ano Conta é apresentado com um link que, ao ser acionado, irá apresentar a tela Consultar Conta referente ao Mês/Ano selecionado, inclusive podendo ser emitida uma 2ª via da conta.
  - O campo Data do Pag. é apresentado com um link que, ao ser acionado, irá apresentar a tela Consultar Detalhamento dos Dados do Pagamento referente ao Mês/Ano selecionado.
- Pagamento das Guias de Pagamento:
  - O campo Data do Pag. é apresentado com um link, que ao ser acionado irá apresentar a tela Consultar Detalhamento dos Dados do Pagamento referente ao pagamento selecionado.
- Pagamento dos Débitos a Cobrar:
  - O campo Data do Pag. é apresentado com um link que, ao ser acionado, irá apresentar a tela Consultar Detalhamento dos Dados do Pagamento referente ao pagamento selecionado.

œ

O botão **La de la de la** 

• Inscrição do Imóvel;

- Cliente Usuário;
- Número do Hidrômetro; e
- Endereço do Imóvel.

Caso o imóvel esteja na Situação de Cortado, o sistema apresenta um Hint 💷 que exibe:

- Tipo do Corte;
- Motivo do Corte;
- Data do Corte; e
- Número do Selo do Corte.

Em todas as abas são apresentadas as seguintes informações:

- Matrícula do Imóvel;
- Inscrição composta do imóvel:
  - Localidade;
  - Setor Comercial;
  - Quadra;
  - Lote;
- Descrição da Situação da Ligação de Água;
- Descrição da Situação da Ligação de Esgoto.

## Funcionalidade dos Botões

Veja, abaixo, uma descrição da funcionalidade dos botões desta tela.

| Botão    | Descrição da Funcionalidade                                                                                                    |
|----------|----------------------------------------------------------------------------------------------------|
| <i></i>  | Utilize este botão para obter o relatório detalhado dos pagamentos efetuados<br>do imóvel.<br>O sistema solicitará o formato em que você deseja visualizar o relatório e,<br>depois de clicar no botão <i>Gerar</i> , o sistema apresentará o relatório no formato<br>escolhido (PDF, RTF, XLS, HTML).<br>Clique em <b>Informações - Como Gerar Relatório</b> para obter ajuda para o<br>processo de impressão. |
| Voltar   | Utilize este botão para voltar para a aba anterior.                                                                                                    |
| Avançar  | Utilize este botão para avançar para a próxima aba.                                                                                                    |
| Cancelar | Utilize este botão para fechar esta funcionalidade e voltar para a tela inicial<br>do sistema.                                                                                                    |
| æ        | O <i>Hint</i> na linha de <i>Dados do Imóvel</i> exibe os dados, e o <i>hint</i> ao lado da <b>Situação de Água</b> somente será exibido quando o imóvel estiver na situação de cortado, contendo os dados do corte.                                                                                                    |

## Referências

## Pesquisar Imóvel

### **Consultar Imóvel**

#### Manter Imóvel

Atualização Cadastral Via Dispositivo Móvel

Atualização Cadastral

**Inserir Cliente** 

**Termos Principais** 

Imóvel

Clique aqui para retornar ao Menu Principal do GSAN

From: https://www.gsan.com.br/ - Base de Conhecimento de Gestão Comercial de Saneamento

Permanent link: https://www.gsan.com.br/doku.php?id=ajuda:pagamento\_imovel&rev=148217611

Last update: **31/08/2017 01:11** 

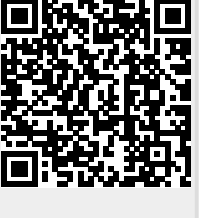